## คู่มือการใช้งาน ส่วนของผู้ใช้งาน

(user และ password ของระบบเหมือนกับ user และ password ของระบบไวไฟโรงเรียน)

## วิธีเข้าสู่ระบบ e-Documents ผ่านช่องทาง อินเทอร์เน็ต (edoc.triamudom.ac.th)

1. ไปที่ Browser google Chrome พิมพ์ edoc.triamudom.ac.th ที่ช่อง address

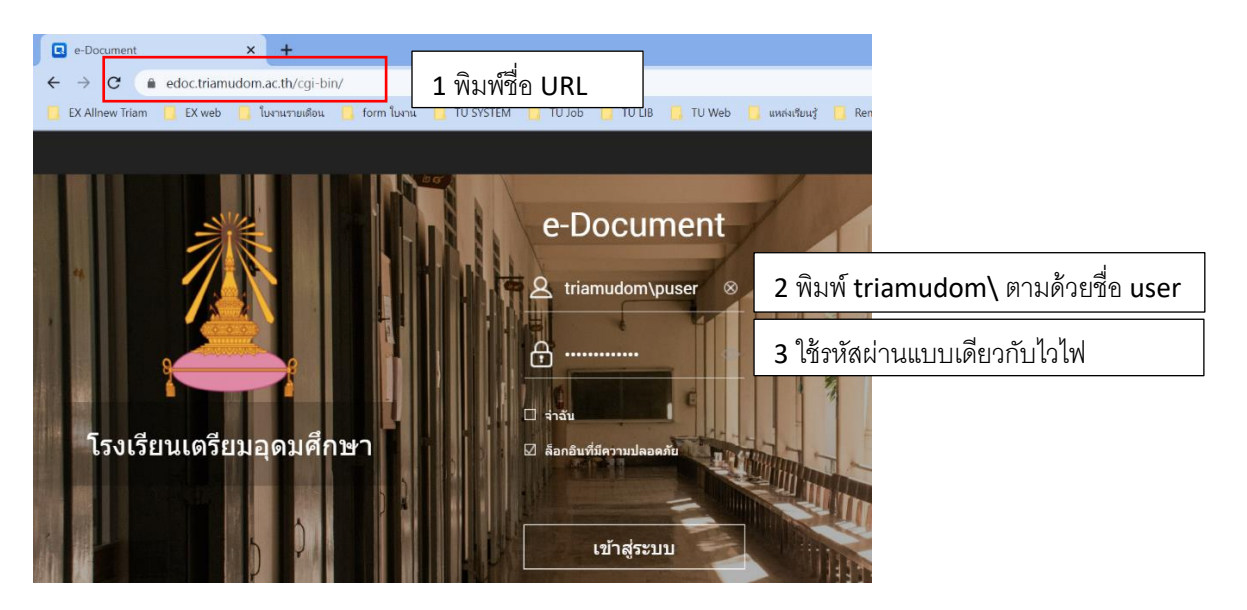

2. เลือกโฟลเดอร์ file station

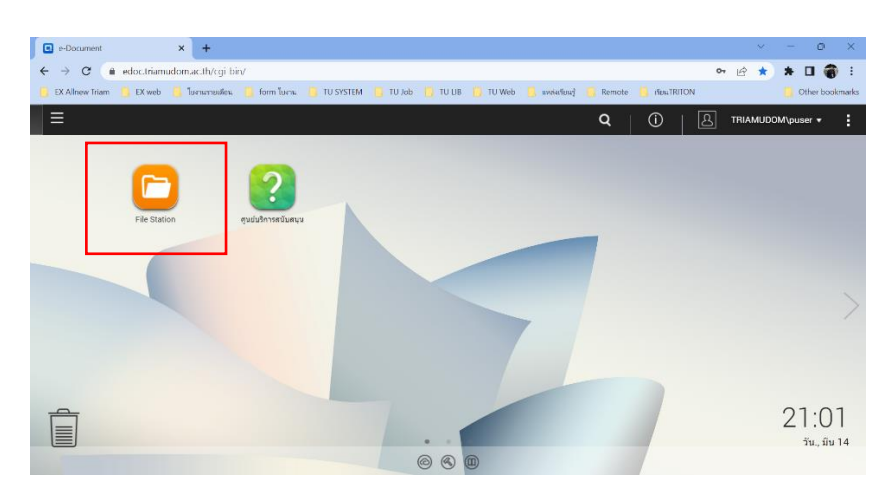

3. เข้าสู่โฟลเดอร์ e-Doc

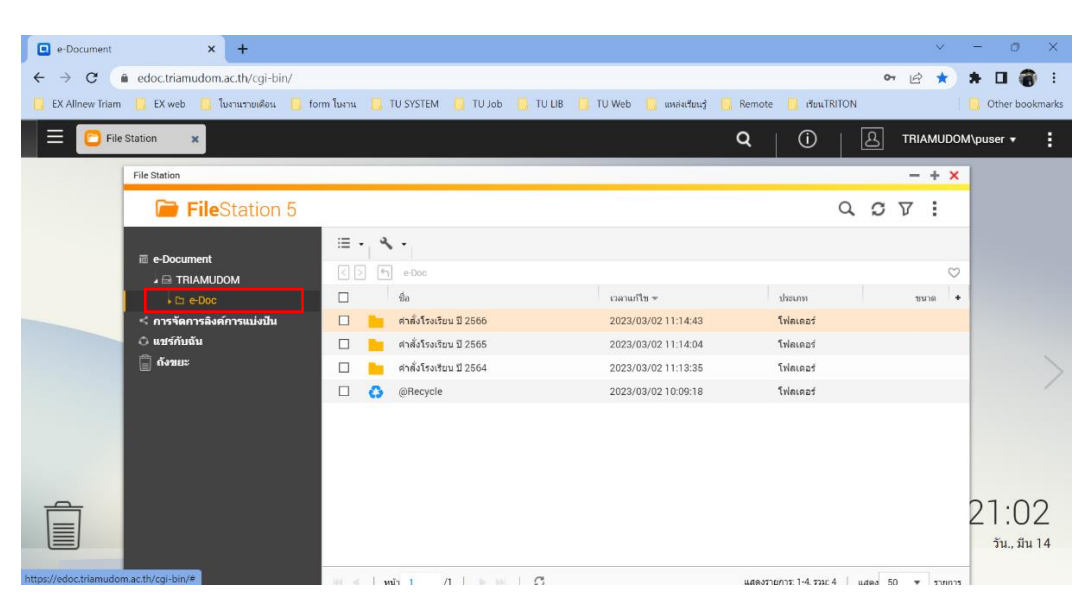

1

1. Download Application "Qfilng"

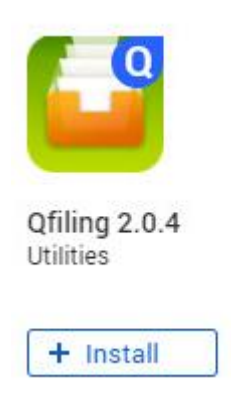

- 2. ใส่ชื่อ โฮสต์ : edoc.triamudom.ac.th
- 3. ชื่อผู้ใช้ NAS : ขึ้นต้นด้วย triamudom\และตามด้วย user และรหัสผ่านของตนเอง (ดังตามรูปตัวอย่าง)
- 4. กดปุ่ม "เข้าสู่ระบบ"

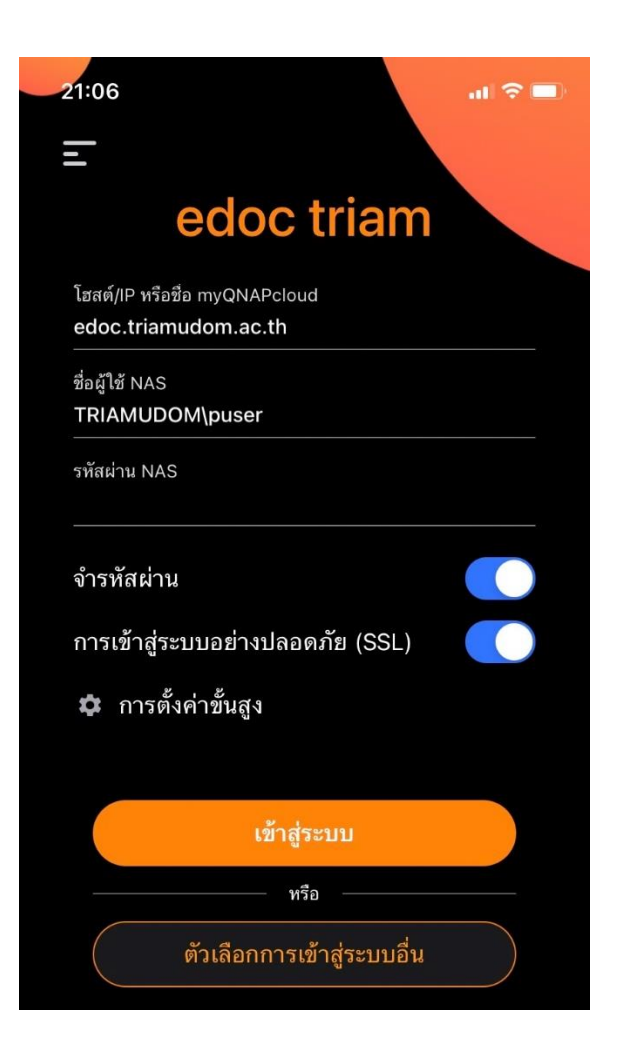

2

## 5. สามารถเข้าโฟลเดอร์เพื่อดูข้อมูลได้

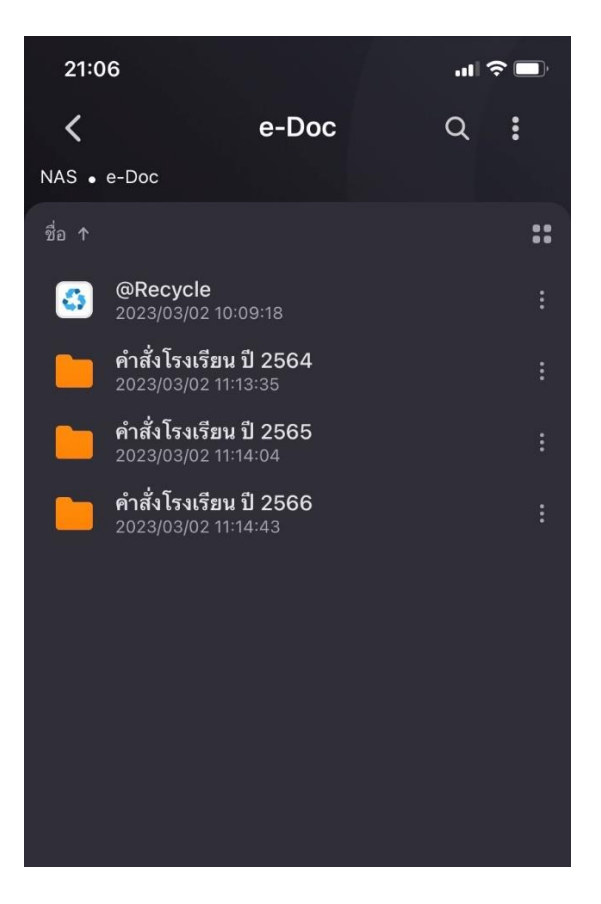